## Cara Menjalankan Program

Untuk menjalankan program Sistem Informasi Simpan Pinjam Koperasi Unit Desa (KUD) Tani Jaya, sebagai berikut :

1. Buka browser masukkan alamat <u>http://localhost/mub/</u>.

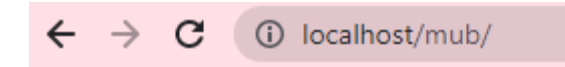

2. Setelah itu akan muncul halaman login, masuk menggunkaan username dan password yang telah terdaftar.

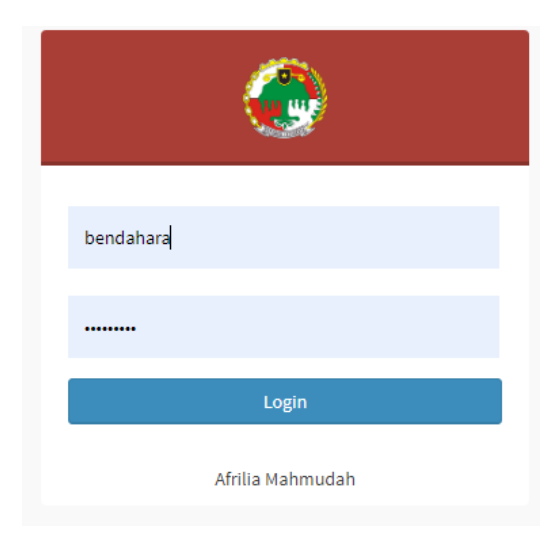

 Setelah login maka akan masuk ke halaman utama sesuai hak akses masing – masing.

|                                                  |   | ≡                                           |              | 💄 bendahara 🗸                |
|--------------------------------------------------|---|---------------------------------------------|--------------|------------------------------|
|                                                  |   | Dashboard kud tani jaya                     |              | 🛗 10 January 2010 🔘 02:01:41 |
|                                                  |   | Selamat Datang<br><sup>Hai, bendahara</sup> |              |                              |
| 👚 Dashboard                                      |   |                                             |              |                              |
| lange ang sa sa sa sa sa sa sa sa sa sa sa sa sa | < | Pinjaman<br>• Tavaki Ruba Ini               | Data Anggota | Data Pengguna                |
| 去 Simpanan                                       | < |                                             |              | J Juman Oser                 |
| 🙏 Pinjaman                                       | < |                                             |              |                              |
| 🎍 Laporan                                        | < |                                             |              |                              |
| 🃷 Master Data                                    | < |                                             |              |                              |
| 🥓 Bunga                                          | < |                                             |              |                              |
|                                                  |   |                                             |              |                              |
|                                                  |   |                                             |              |                              |
|                                                  |   |                                             |              |                              |
|                                                  |   |                                             |              |                              |